# *KEYKING DPU1000 Serires* **System configure**

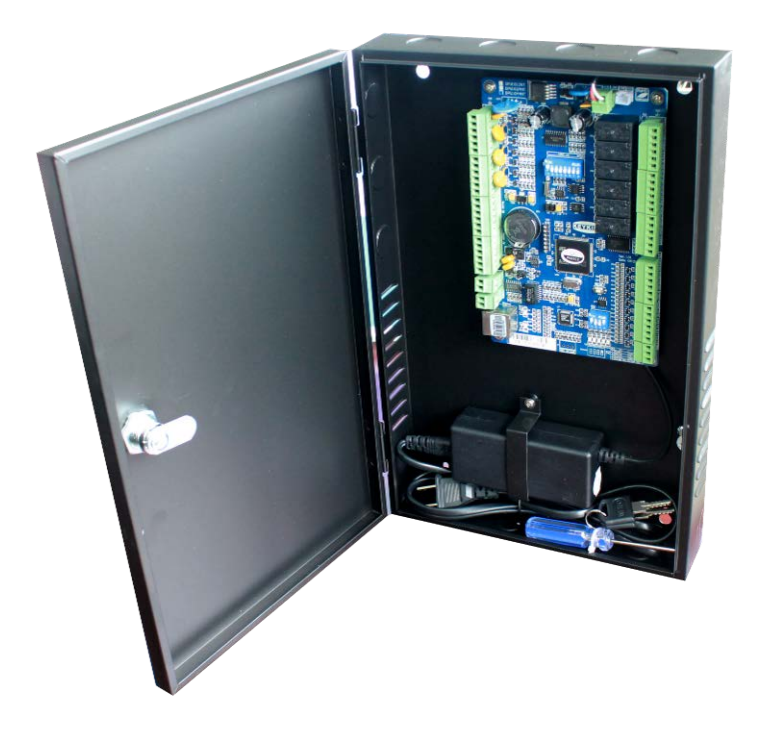

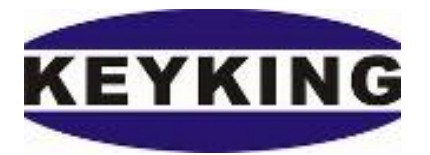

# **Keyking Group**

# Catalog

| Chapter | 1 KEYKING Overview                         |
|---------|--------------------------------------------|
| 1.1     | Basic Composition of Access Control System |
| Chapter | 2 PCB Layouts & Connection                 |
| Chapter | 3 Hardware configure                       |
| 3.1     | Controller ID Setting                      |
| 3.2     | Controller IP Configuration                |
| 3.3     | Security Check                             |
| 3.4     | Controller Light Condition                 |
| 3.5     | Buzzer & LED Instructions                  |
| Chapter | 4 Software configure                       |
| 4.1 Co  | ondition before configuration7             |
| 4.2 Se  | etup panels in local place7                |
| 4.3 A   | dd panel in Sphinx software                |
| Chapter | 5 Trouble Shooting                         |

# Chapter 1 KEYKING Overview

### 1.1 Basic Composition of Access Control System

KEYKING access control system, including DPU1000, DPU3000, DPU3000POE and DGS500 series. In this manual, we focus on the DPU1000 access control system.

#### **Model Identification:**

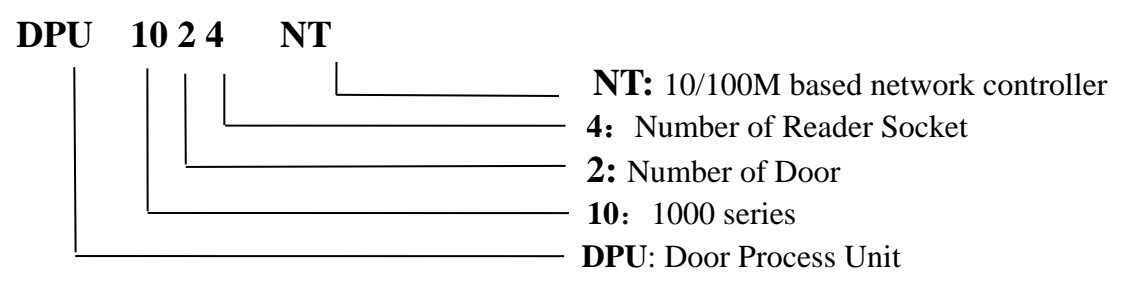

DPU1000 access control system consists of DPU1012, DPU1022, DPU1044, DPU1012NT, DPU1024NT, DPU1044NT,Reader, Lock, Proximity Card, Sphinx4.4 software and some product accessories.

#### System Diagram:

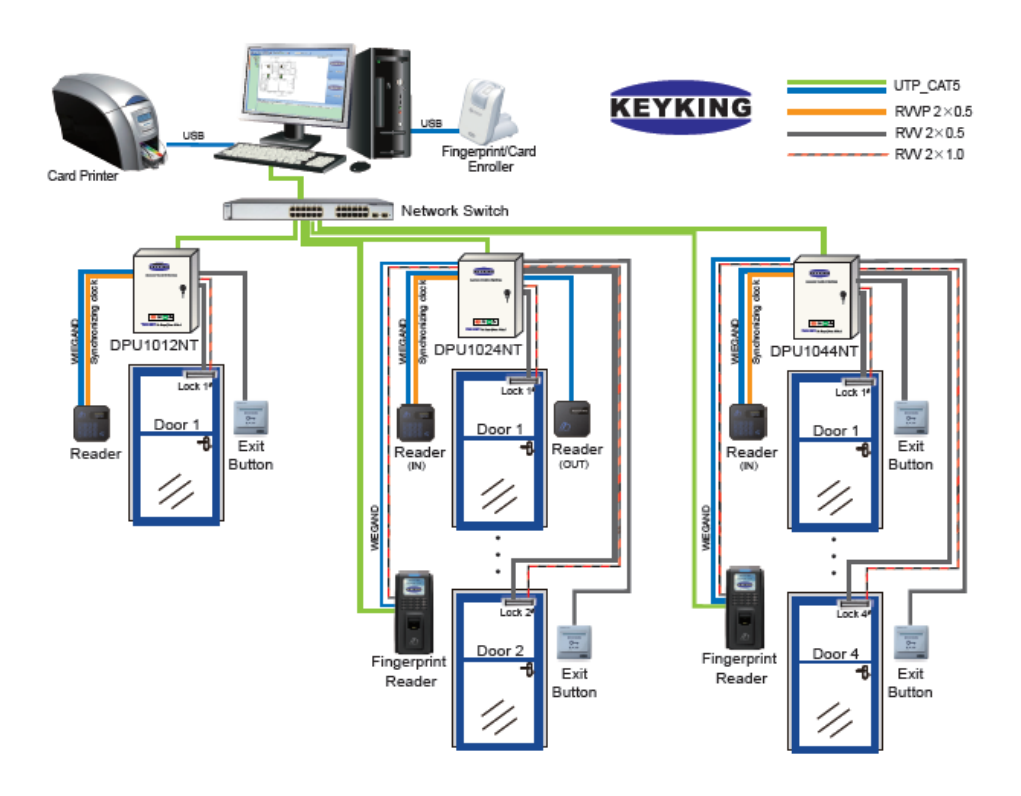

Figure 1-1-1 DPU1000 series connection diagram

# **Chapter 2 PCB Layouts & Connection**

DPU1000 series are new design and state-of-the-art 1\2\4 doors access controllers made by KEYKING, it's the most effective solution for today's intelligent building. Perfectly designed to work with the Sphinx Software. The DPU1000 series allows wide range of security levels, according to the security level required at the location of the DPU1000, which can be used to control and record employee entry\exit inside or outside of restricted areas. The recorded data may be automatically fed into Sphinx security software.

#### **DPU1000 Order Information:**

| Mod        | Model   |            | DPU1022    | DPU1044   | DPU1012NT  | DPU1024NT  | DPU1044NT  |
|------------|---------|------------|------------|-----------|------------|------------|------------|
| Doors      |         | 1 (double) | 2 (single) | 4(single) | 1 (double) | 2 (double) | 4 (single) |
| Reader     | Wiegand | 2          | 2          | 4         | 2          | 4          | 4          |
| Sockets    | RS485   | 2          | 2          | 4         | 2          | 4          | 4          |
| Aux-Input  |         | 2          | 2          | 2         | 2          | 2          | 2          |
| Aux-Output |         | 2          | 2          | 2         | 2          | 2          | 2          |

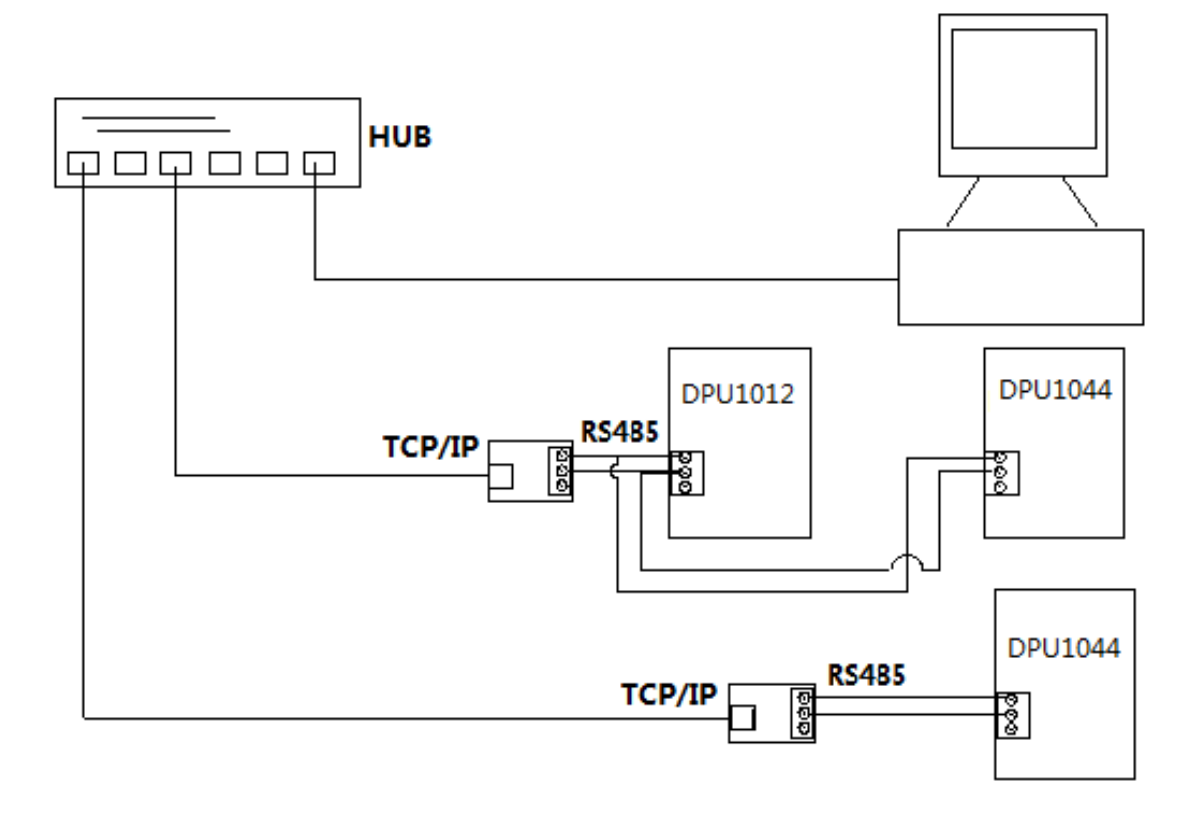

# **Chapter 3** Hardware configure

### 3.1 Controller ID Setting

Disconnect the power supply before setting the address, then set the DIP switch 1-7 bit to the appropriate location, the address number cannot be repeated, otherwise it will cause 485 network communication failure.

Clear the memory RAM of the controller (if necessary). If you want to remove the RAM memory in the controller, set the SW 8 of the DIP switch to ON, By pressing the Reset button when power is on, the data in the controller RAM will be cleared.

### 3.2 Controller IP Configuration

Set DIP1 of SW2 to the ON position so that the IP and network parameters of the controller are configurable.

### 3.3 Security Check

- To ensure safety, please make sure that the ground terminal in the control box has been connected to the equipment GND of the building before the first power is delivered
- Make sure that all cables are securely connected and that they are energized.
- Cut off the power supply if the wire needs to be reconnect to avoid charging plug.

### 3.4 Controller Light Condition

#### > The Power Indicator:

The power indicator light is yellow (normally flashing every second).

#### > TCP/IP Communication Indicator:

LINK lights are always on, DATA lights flashing fast after communication is normal.

#### RS485 Communication Indicator:

RX: Data receive indicator, red (as received data will flash fast).

TX: The data sending indicator, green (if data is being sent out, LED will flash fast).

## 3.5 Buzzer & LED Instructions

In order to distinguish different events, the reader will make some specific responses in daily operation,. The following table shows the response of the reader's LED indicator and buzzer to different events

| Event                | Parameters               | LED            | Buzzer         | Frequency |
|----------------------|--------------------------|----------------|----------------|-----------|
| Invalid card         | NULL                     | Flash 3 times  | Di Di Di       | 2.5HZ     |
| Invalid date or time | NULL                     | Flash 3 times  | Di Di Di       | 2.5HZ     |
| Door open unnormal   | ☑Door Forced<br>Open     | Follow Buzzer  | Di Di          | 1HZ       |
| boor open uniormar   | Door Forced<br>Open      | NONE           | NONE           | 1HZ       |
| DOTI                 | ☑Door Opened<br>too Long | Follow Buzzer  | Di Di Di       | 2HZ       |
| DOIL                 | □Door Opened<br>too Long | Normal         | NONE           |           |
| Door closed          | NULL                     | Back to Normal | Back to Normal |           |
| Valid Card           | ☑ Valid Card             | Follow Relay   | Diiiii(1s)     | 1HZ       |
| vanu Caru            | □Valid Card              | Follow Relay   | Di             |           |

# **Chapter 4** Software configure

### 4.1 Condition before configuration

Please make sure below conditions are existing. If not, please create these conditions.

- (1) PC Sphinx will work as the server (Host).
- (2) Panel will work as Client.

### 4.2 Setup panels in local place

#### 4.2.1 Setup panel

Configure panel through TCP/IP Setting:TCP/IP Setting is a tool for local network, so you cannot setup this panel through TCP/IP Setting from any PC

Run TCP/IP Setting from any PC, you will see below picture.

| KK Search and Upload Controller | TCP/IP Setting          |            |                      |                                |                        |      |   |
|---------------------------------|-------------------------|------------|----------------------|--------------------------------|------------------------|------|---|
| Search Options Ple              | Search                  |            | Mac Address          | IP Address                     | Model                  | Name | - |
| COM Port                        | Manual Con              | figure     | 4 00.10.F0.00.71.93  | 192.168.3.252                  | DPU3088NT              |      |   |
| COM1 -                          |                         |            | 3 00.10.F0.00.2B.C9  | 192.168.0.27                   |                        |      |   |
| ● TCP/IP V Auto Refre Refresh   | <u>Auto Lon</u>         | rig        | 💑 00.10.F0.00.63.73  | 192.168.3.103                  | DPU3022NT              |      |   |
|                                 | <u>W</u> izard          |            | 4 00.10.F0.00.63.6D  | 192.168.3.112<br>192.168.3.104 | DPU3022NT<br>DPU3022NT |      |   |
|                                 | <u>R</u> eset           |            | 3 00.10.F0.00.6F.EE  | 192.168.3.250                  | DPU1012NT              |      | = |
|                                 | Reset A                 |            | 30.10.F0.00.36.01    | 192.168.4.157                  | FSC8105                |      |   |
|                                 | Connect Cor             | troller    | 3 00.10.F0.00.11.EF  | 192.168.3.11                   | DIU3168<br>DPU3022NT   |      |   |
|                                 | Canaat All Ca           | ubeelless  | 💑 00.10.F0.00.84.7E  | 192.168.5.147                  | DPU3024NT              |      |   |
|                                 | Connect Aji Co          | nuolieis   | 34 00.10.F0.00.63.77 | 192.168.3.109<br>192.168.2.157 | DPU3022NT<br>TC344     |      |   |
|                                 | <u>Exit</u>             |            | 💑 00.10.F0.00.63.6C  | 192.168.3.106                  | DPU3022NT              |      |   |
|                                 | 🔲 Do not show existir   | ng devices | 4 00.10.F0.00.23.67  | 192.168.3.12                   | TC344<br>TC244         |      |   |
|                                 | PC Network Configura    | tion       | 3 00.10.F0.00.63.72  | 192.168.3.108                  | DPU3022NT              |      |   |
|                                 | IP Mask: 255.2          | 55 249 0 - | 💑 00.10.F0.00.6D.3E  | 192.168.3.253                  | DPU3044NT              |      |   |
|                                 | Gateway: 192.1          | 68.2.249 - | 4 UU. 10.FU.UU.63.78 | 192.168.3.105                  | DPU3022N1              |      |   |
|                                 | Search finished. Total: | 28 PCS.    |                      |                                |                        |      |   |
| 0/0 Select All Invert Selection |                         |            |                      |                                |                        |      |   |
| Standalone Fingerprint          |                         |            |                      |                                |                        |      |   |
| Search                          |                         |            |                      |                                |                        |      |   |
|                                 |                         |            |                      |                                |                        |      |   |

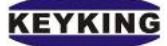

| TCP/IP Setting | ×                  | J |                         |
|----------------|--------------------|---|-------------------------|
| Model:         | DPU3022NT          |   |                         |
| Mac Address:   | 00.10.F0.00.63.73  |   |                         |
| Name:          |                    |   | Panel IP in LAN         |
|                |                    | ſ | 2#, for example         |
| IP Address:    | 192.168.1.103      |   |                         |
| Mask:          | 255.255.248.0      |   |                         |
| Gateway:       | 192.168.1.1        |   |                         |
| Port:          | 8000               |   | Public Fixed IP of      |
| Work Mode:     | TCP Client         | ſ | Router 1#, for example: |
| Host IP:       | 202 .196 .135 .138 |   | · · ·                   |
| Host Port:     | 8000               |   |                         |
| Auto Config    | OK Cancel          |   |                         |

Mac Address: Physical address of the controller, an unchanged and unique TCP Mark.

Name: Controller's network identity, can be identified by users.

IP Address: The IP of NT controller, the unique mark on LAN 2#.

- **Port:** Input the network monitor port in this part, and TCP\IP module monitors the connection request of data server in this TCP port. Normally, the port is 8000, you can choose the other free ports when the port 8000 be used.
- Server IP: In this part, you should input the public IP Address which manage the computer server.
- Server Port: Input the data server's monitor port in this part, and the server is waiting TCP\IP module's connection request at the port. The common port is 8000.This port should be mapped though LAN 1#, and transferred by router.

You can add panel by adding the controller's Mac address or IP address, instead of using "search" in the software, and Controller parameters should setup before adding.

Of course you can setup this panel through IE browser also, but I will not introduce it here.

#### 4.3 Add panel in Sphinx software

Please add a panel in "Setup/Hardware/Panel", and click "Add" to finish this step. Don't use

"search", because "Search" is not available for WAN, just for LAN.

| Control        | ler Configuration |                 | _                |                   |                                | -                  |              | and the second second      |          |
|----------------|-------------------|-----------------|------------------|-------------------|--------------------------------|--------------------|--------------|----------------------------|----------|
| Controller Li: | st:               |                 |                  |                   |                                |                    |              |                            |          |
| Controller I   | D Name            | Model           | Firmware         | Connected Line ID | Host PC                        | COM/IP             | Mac Address  | Site Name                  |          |
| 1              | DEMO DPU3024      | NT DPU3024N     | T V03.02         |                   | 0 KALVIN-X240S                 | 192.168.1.102      | 0010F0007659 | Keyking Group              | _        |
| 1              | FPC2000NT Star    | idalone FPC2000 | V02.03           |                   | 1 KALVIN-X240S                 | 192.168.2.103      | 0010F0007500 | Keyking Group              |          |
|                |                   |                 |                  |                   |                                |                    |              |                            |          |
|                |                   |                 |                  |                   |                                |                    |              |                            |          |
|                |                   |                 |                  |                   |                                |                    |              |                            |          |
|                |                   |                 |                  |                   |                                |                    |              |                            |          |
|                |                   |                 |                  |                   |                                |                    |              |                            |          |
|                |                   |                 |                  |                   |                                |                    |              |                            |          |
|                |                   |                 |                  |                   |                                |                    |              |                            |          |
|                |                   |                 |                  |                   |                                |                    |              |                            |          |
|                |                   |                 |                  |                   |                                |                    |              |                            |          |
|                |                   |                 |                  |                   |                                |                    |              |                            |          |
|                |                   |                 |                  |                   |                                |                    |              |                            |          |
|                |                   |                 |                  |                   |                                |                    |              |                            |          |
|                |                   |                 |                  |                   |                                |                    |              |                            |          |
|                |                   |                 |                  |                   |                                |                    |              |                            |          |
|                |                   |                 |                  |                   |                                |                    |              |                            |          |
|                |                   |                 |                  |                   |                                |                    |              |                            |          |
|                |                   |                 |                  |                   |                                |                    |              |                            |          |
| Total:         | 2                 |                 | On-line:         | 0                 |                                |                    |              |                            |          |
| Search         | Add               | Delete          | Edit             | Change Host       | Refresh                        | Site Managemer     | nt 📃         | Locate                     |          |
| Down           | oad Configuration | Download Cor    | nfig to All (Loc | cal) Download     | Config to All                  | Download Emergency | y Card       | Download Fonts             |          |
|                | Firmware          | Up              | date             |                   | Update All Download All Contro |                    |              | vnload All Controllers Fon | ts Close |
| Line ID C      | OM/IP S           | tatus Descript  | ion              |                   |                                | Progress           |              |                            |          |
| <b>\$</b> 0 1  | 92.168.1.102      |                 |                  |                   | ĺ                              |                    |              |                            |          |
| 🗳 1 🛛 1        | 92.168.2.103      |                 |                  |                   |                                |                    |              |                            |          |
| 💁 2 🛛 1        | 92.168.5.22       |                 |                  |                   | (                              |                    |              |                            |          |

Click Add, and type all information needed for this controller you would like to add to system.

| Add a controller      | X                             |     |       | Choos | se a co | orrect |
|-----------------------|-------------------------------|-----|-------|-------|---------|--------|
| Controller            |                               |     |       |       |         |        |
| ID                    | Model                         |     | mode  | el to | match   | this   |
| 1                     | DPU1012 Controller(1 Door,I 💌 |     |       |       |         |        |
| Name                  |                               |     |       |       |         |        |
| Controller(1 Door,In/ | Out)                          |     |       |       |         |        |
| Site<br>Keuking Group |                               |     |       |       |         |        |
| Connection            |                               |     |       |       |         |        |
| COM Port              |                               |     | Trues | 414 0 |         |        |
| COM Port              | COM1 T                        |     | Type  | the   | correct |        |
| TCP/IP                |                               | Mac |       |       |         |        |
| Mac Address           |                               |     |       |       |         |        |
| IP Address            | 0.0.0.0                       |     |       |       |         |        |
| COM Port              | 8000                          |     |       |       |         |        |
|                       |                               |     |       |       |         |        |
|                       |                               |     |       |       |         |        |
|                       | OK Cancel                     |     |       |       |         |        |
|                       |                               |     |       |       |         |        |

Click Ok, you will see below picture, and if the controller is power on, and everything work well, it will show you "Connected".

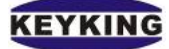

| Controller List: |                     |                |                |                   |                  |         |               |             |                            |                 |
|------------------|---------------------|----------------|----------------|-------------------|------------------|---------|---------------|-------------|----------------------------|-----------------|
| Controller IE    | Name                | Model          | Firmware       | Connected Line ID | Host PC          | 2       | COM/IP        | Mac Address | Site Name                  | Connect Counter |
| 1                | DPU1012Controller(* | 1 Do DPU1012   | V01.01         |                   | 0 SD-20190329EV  | VNG 0   | 1.0.0.0       |             | Keyking Group              |                 |
| 2                | DPU1022Controller(2 | 2 Do DPU1022   | V01.01         |                   | 0 SD-20190329EV  | VNG 0   | 1.0.0.0       |             | Keyking Group              |                 |
| 3                | DPU1012NTControl    | ler(1 DPU1012N | T V01.01       |                   | 0 SD-20190329EV  | VNG 0   | 1.0.0.0       |             | Keyking Group              |                 |
|                  |                     |                |                |                   |                  |         |               |             |                            |                 |
|                  |                     |                |                |                   |                  |         |               |             |                            |                 |
|                  |                     |                |                |                   |                  |         |               |             |                            |                 |
|                  |                     |                |                |                   |                  |         |               |             |                            |                 |
|                  |                     |                |                |                   |                  |         |               |             |                            |                 |
|                  |                     |                |                |                   |                  |         |               |             |                            |                 |
|                  |                     |                |                |                   |                  |         |               |             |                            |                 |
|                  |                     |                |                |                   |                  |         |               |             |                            |                 |
|                  |                     |                |                |                   |                  |         |               |             |                            |                 |
|                  |                     |                |                |                   |                  |         |               |             |                            |                 |
|                  |                     |                |                |                   |                  |         |               |             |                            |                 |
|                  |                     |                |                |                   |                  |         |               |             |                            |                 |
| T                | 2                   |                | 0 F            |                   |                  |         |               |             |                            |                 |
| l otai:          | 3                   |                | Un-line:       | U                 |                  |         |               |             |                            |                 |
| Search           | Add                 | Delete         | Ed             | t Change Hos      | t Refresh        | ) [     | Site Manageme | ent 🛛       | Locate                     |                 |
| Downloa          | ad Configuration    | Download Con   | ifig to All (L | ocal) Downlo      | ad Config to All | Down    | nload Emergen | cy Card     | Download Fonts             |                 |
| F                | irmware             | Upo            | date           |                   | Upd              | ate All |               | Dov         | vnload All Controllers Fon | ts Close        |

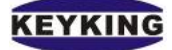

# **Chapter 5** Trouble Shooting

List of conventional instrument tools used to installing and diagnosing the system:

- Standard Screwdriver
- Gmm Corss Screwdriver
- Digital Multimeter
- Oblique Pliers
- Electric Iron and Solder Wire

| Symptom                                                                              | Possible Cause                                           | Remedy                                                                                                    |
|--------------------------------------------------------------------------------------|----------------------------------------------------------|----------------------------------------------------------------------------------------------------|
| Yellow power LED dead                                                                | No power or low power                                    | Check the input voltage at the terminals on the bottom of the PCB. It should be between 12V and 14VDC.                                                                               |
| LED on reader dead                                                                   | No power or low power                                    | Check voltage at reader, it should<br>be approximately 12v DC<br>between red and black. Check that<br>the total current draw from the<br>controller is within limits.                |
|                                                                                      | There is a magnetic field near the                       | Remove the item which produces                                                                                                    |
| Reader range is too short.                                                           | The reader cable is not shielded.                        | Use the shielded cable.<br>Confirm there is at least 100mm<br>between the reader cable and any<br>high voltage cables.                                                               |
|                                                                                      | The reader has been mounted on a metallic surface.       | Remount the reader on a non metallic surface                                                                                                    |
|                                                                                      | The card is invalid for the door.                        | Use software to enable the card for the door                                                                                                    |
|                                                                                      | Time zone of the card is invalid.                        | Use software to set the user time zone to valid                                                                                                    |
| Cannot open the door when<br>flashing the cards. (Check<br>review event on PC first) | Communication problem between reader and the controller. | Check to see if the problem is<br>caused by electromagnetic<br>interference If so increase the<br>distance between the reader cable<br>and the interference or use<br>shielded cable |
|                                                                                      | Lock problem                                             | Check if the lock is working correctly                                                                                                    |

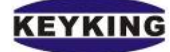

|                                                                                                   | Wrong connection between controller and readers.                                                                               | Check the connection is correct.                                                                                                    |
|---------------------------------------------------------------------------------------------------|----------------------------------------------------------------------------------------------------|----------------------------------------------------------------------------------------------------|
| With power on, the reader<br>goes "BEEP" but the<br>controller cannot process<br>the information. | Wiegand format is not correct.                                                                                                 | Please check your reader and card<br>formats. As a test place all bits as<br>1 in the Wiegand Format Setup<br>screen in the software for that<br>particular bit format. |
|                                                                                                   | Losing data from the controller.                                                                                               | Download the data again from the PC.                                                                                                    |
| The controller connet                                                                             | Converter power is off.                                                                                                    | Supply power.                                                                                                    |
| communicate with the                                                                              | The baud rate setting is incorrect.                                                                                            | Set the baud rate the same as the software                                                                                                    |
|                                                                                                   | The RS-485 wires are reversed                                                                                                  | Use the correct connections                                                                                                    |
|                                                                                                   | The COM port setting is incorrect.                                                                                             | Correct the Com Port setting.Note use Windows DeviceManager to find the correctcomm. port.                                                                              |
| Converter cannot                                                                                  | The RS-232 connections are reversed                                                                                            | Use the correct connections.                                                                                                    |
| communicate with FC.                                                                              | The power supply of the converter is not sufficient.                                                                           | The 9v PSU must be able to<br>supply at least 300mA. If you use<br>a USB cable as a PSU, please use<br>a 2nd USB socket for the PSU or<br>use a 12V 300mA PSU.          |
| Some of the controllers on                                                                        | Duplicate addresses                                                                                                    | Make sure controllers have unique addresses                                                                                                    |
| the RS-485 LAN cannot communicate.                                                                | The data in the RAM of the controller is corrupted.                                                                            | Download the configuration again by using the software.                                                                                                    |
|                                                                                                   | RS485+ and RS485- reversed                                                                                                    | Use the correct connections                                                                                                    |
| The lock cannot be locked.                                                                        | No power or low power for the lock.                                                                                            | Check the power supply for lock.<br>Check that the output relay<br>operates                                                                                             |
| The card number is<br>different to what is<br>expected                                            | The reader output is set to 26<br>when 34 is required or the other<br>way around                                               | Reset reader output                                                                                                    |
| Communication with the controllers intermittent                                                   | On a busy network the communication to the controllers may time out                                                            | Increase the "Network Delay<br>Time" to 200ms                                                                                                    |
| No communication with controllers                                                                 | The software uses Port 8000 to<br>communicate with the controllers.<br>Make sure that no other software<br>is using port 8000. | Change the Sphinx software to<br>use another port                                                                                                    |
| No communication with<br>RS-232 or RS-485                                                         | The Desktop reader software could be using the same port as                                                                    | Check and change the Desktop reader port                                                                                                    |

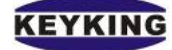

controllers

#### Notes:

Please see the following functions, if the user does not know, may be considered to be

faulty.

#### > Boss Card:

(1)can open all the door alltime without setting access level;

(2) door stay opened once swipe the boss card twice.;

(3) door status back to normal when double swipe the boss card again .

#### > Manager Card (No Anti-PassBack):

(1) door stay opened once swipe the card twice;

(2) door status back to normal when double swipe the card again.